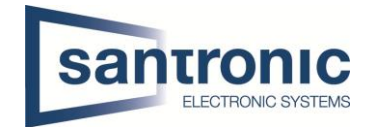

# Dahua Kamera über RTSP in ACTi ECD-1000 einbinden

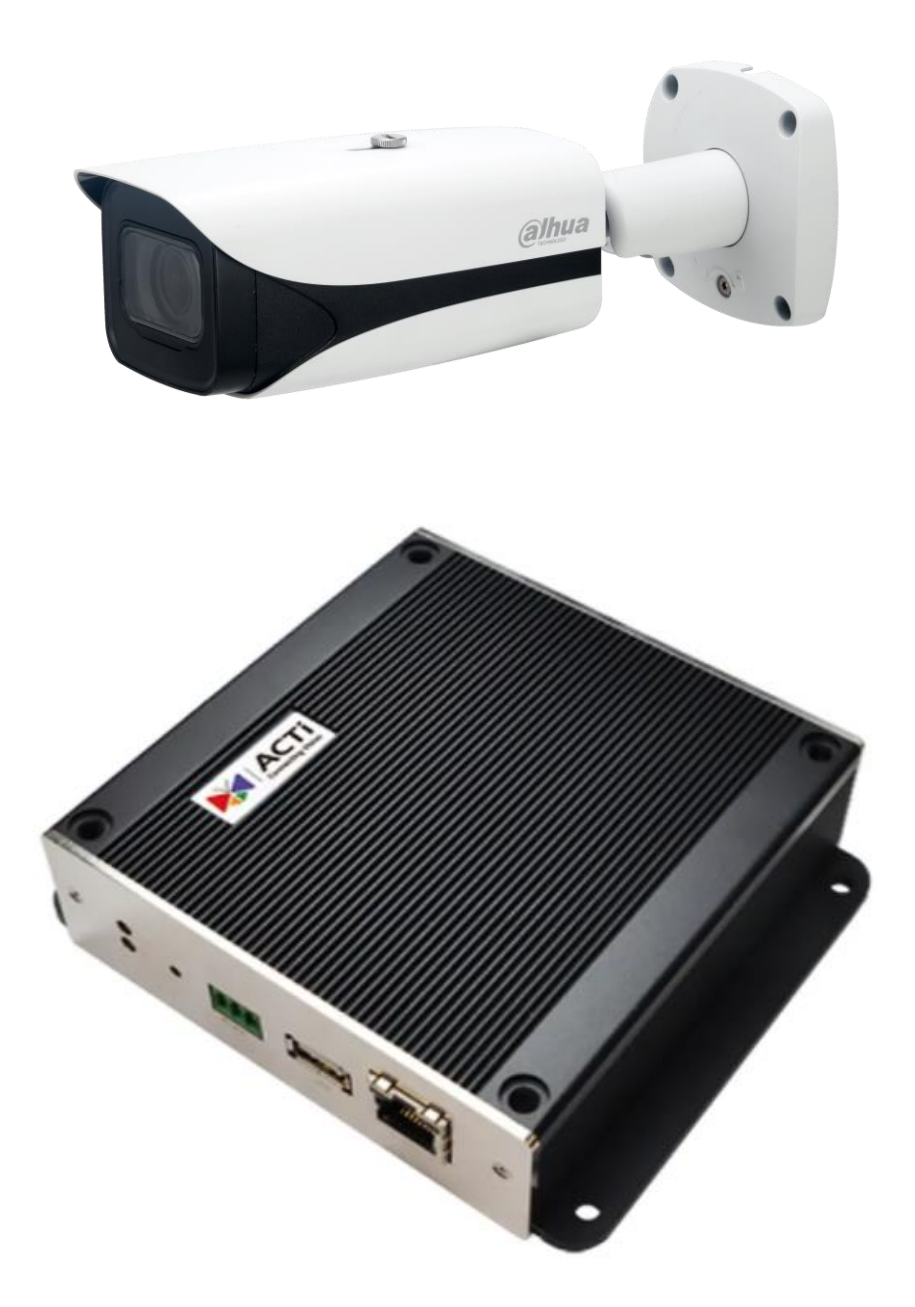

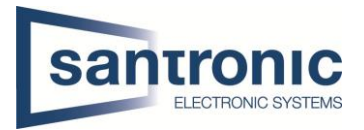

| Thema | ECD-1000                           |
|-------|------------------------------------|
| Titel | Dahua Kamera RTSP Stream einbinden |
| Autor | Andy Bosshard                      |
| Datum | 14.03.2022                         |

# Inhaltsverzeichnis

| 1 | Kamera Einstellungen  | 2 |
|---|-----------------------|---|
| 2 | ECD-1000 Webinterface | 2 |
| 3 | ECD-1000 am Decoder   | 5 |

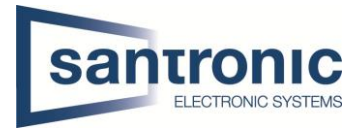

## 1 Kamera Einstellungen

Im Webinterface der Kamera unter **Einstellungen > Kamera > Video** den Substream 2 aktivieren und folgende Einstellungen vornehmen.

- Kodierung = H.264
- Auflösung = 1920\*1080 (1080p)

| C () () Http://192.158.40.15/<br>Einstelkungen ×                                                                                                    |                                                                                                    |                                                                                                    | ≁ C Suchen                                                                                  |                                        |       | - ₫ ×<br> |
|----------------------------------------------------------------------------------------------------|----------------------------------------------------------------------------------------------------|----------------------------------------------------------------------------------------------------|---------------------------------------------------------------------------------------------|----------------------------------------|-------|-----------|
| IP Camera                                                                                                    |                                                                                                    | Live                                                                                                    | Wiedergabe                                                                                  | Einstellungen                          | Alarm | Abmelden  |
| Kamera Video Statustical   Zustand Haupt Stream   Audio Kodierung   Ereignis Encoding Strategy   System Bidrate(BPS)   Information Bitrate   If reme Intervall SVC   VC Wasserzeichen | Einblenden Interessanter Bereich   H.264    Allgemein    2688*1520(2688x1520)    20    20    204.8192Kb/S   Benutzerdefiniert   3584 (3-20480) (Kb/S)   40 (20-150)   1(off)    DigitalCCTV   Standard Aktualtsiern | Pfad<br>Subschirm<br>✓ Aktivieren<br>Kodierung<br>● Auflösung<br>✓ Video-Clip<br>Bidrate(8PS)<br>Bitrate Typ<br>Maximale Bitrate<br>Bit Rate<br>I Frame Intervall<br>SVC | Substream 2<br>H.264<br>1920*1080(100<br>21<br>CBR<br>1536-8192Kb/S<br>4096<br>42<br>1(off) | ▼<br>▼<br>▼<br>▼<br>(Kb/S)<br>(21-150) |       |           |

Die Kamera kann beim ECD-1000 übers Webinterface (Punkt 2) oder direkt am Decoder mit Maus und Monitor (Punkt 3) hinzugefügt werden.

## 2 ECD-1000 Webinterface

Im Webinterface des ECD-1000 unter Einstellungen die Schaltfläche "Kamera" wählen.

| (-) (-) (-) (-) (-) (-) (-) (-) (-) (-) | 80.14/<br>×                                                                             |             |                                                             |            | - 0 Suchen                                                     | <br>₽-] @ ☆ @ @                                                                                                    |
|-----------------------------------------|-----------------------------------------------------------------------------------------|-------------|-------------------------------------------------------------|------------|----------------------------------------------------------------|----------------------------------------------------------------------------------------------------|
| Home Sy                                 | ystem Netzwerk Kamer                                                                    | ra Zeitplan | Ereignis Wartung                                            | Benutzer I | Log Strom                                                      | E Contraction of the second second seco |
|                                         | System<br>Systeminformation und Einstellung                                             |             | Netzwerk<br>Netzwerkeinstellung                             |            | Kamera<br>Kameraeinstellung<br>hinzufügen/löschen/modifizieren | Einstellung                                                                                                    |
|                                         | Zeitplan<br>Zeitplaneinstellung hinzufügen /<br>Iöschen / modifizieren                  | !           | Ereignis<br>Ereignis hinzufügen / löschen /<br>modifizieren | S. S. S.   | Wartung<br>Systemwartung                                       | <u> </u>                                                                                                    |
|                                         | Benutzer<br>Benutzer- und<br>Gruppenberechtigung hinzufügen /<br>Iöschen / modifizieren |             | Log<br>Systemlog ansehen                                    | ٩          | Strom<br>Neustart                                              |                                                                                                    |
|                                         |                                                                                         |             |                                                             |            |                                                                |                                                                                                    |

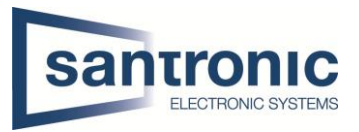

# Anschliessend auf "Hinzufügen" klicken.

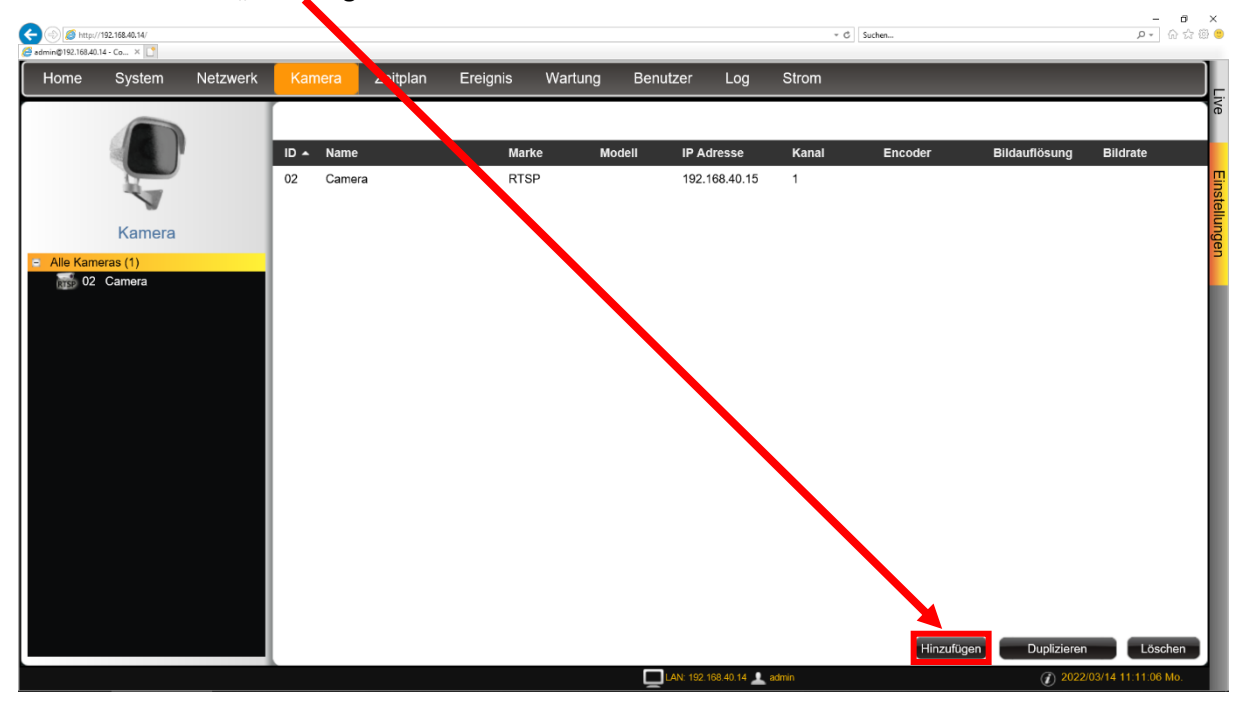

"Kamera manuell hinzufügen (RTSP)" auswählen.

| Kamera hinzufügen |                                                                              |
|-------------------|------------------------------------------------------------------------------|
| <b>S</b>          | Kamera suchen                                                                |
|                   | Kamera manuell hinzufügen                                                    |
|                   | Kamera manuell hinzufügen (RTSP)<br>Via RTSP Protokoll mit Kameras verbinden |
|                   | Kamera manuell hinzufügen (NVR)<br>Anderen NVR stream verbinden              |
| Ē                 | Abbrechen                                                                    |

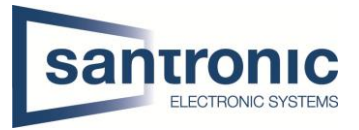

- Einen Namen wählen und die IP-Adresse eintragen.
- Unter URL folgendes eintragen.

rtsp://<Benutzer>:<Passwort>@<IP-Adresse>:<Port>/cam/realmonitor?channel= <ChannelNo>&subtype=<typeNo>

Die roten Klammern werden nicht geschrieben, diese dienen nur als Hilfe

| Info | <benutzer> Benutzernamen der Kamera eingeben.</benutzer>               |
|------|------------------------------------------------------------------------|
|      | <passwort> Passwort des Benutzers.</passwort>                          |
|      | <ip-adresse>IP-Adresse der Kamera.</ip-adresse>                        |
|      | <port> Der Standard Port ist 554, kann geändert werden</port>          |
|      | <channelno> integer, Kanal Nr. Eingeben, Standard ist 1.</channelno>   |
|      | <typeno> Stream Typ</typeno>                                           |
|      | Main Stream = 0                                                        |
|      | Extra Stream 1 = 1                                                     |
|      | Extra Stream 2 = 2                                                     |
|      | Falls der Stream nicht eingeschaltet ist erscheint eine Fehlermeldung. |

- RTSP Port ist standardmässig 554.
- Bei Konto und Passwort die Login-Daten der Kamera eintragen.
- Bei Protokoll "RTP Over TCP" wählen.

Anschliessend auf "Speichern" klicken.

| C () () () () () () () () () () () () () | /192.168.40.14/                    |          |                            |          |          |                   |          |                                                                       | * C Suchen                                                                                                 | ¢ ۵ ۵ • ۹   |
|------------------------------------------|------------------------------------|----------|----------------------------|----------|----------|-------------------|----------|-----------------------------------------------------------------------|----------------------------------------------------------------------------------------------------|-------------|
| Home                                     | System                             | Netzwerk | Kamera                     | Zeitplan | Ereignis | Wartung           | Benutzer | Log                                                                   | Strom                                                                                                    |             |
| Alle Kam                                 | Kamera<br>karas (1)<br>IPC-HFW5442 | E-ZE     | Basic<br>02 camera 2022/01 |          |          | 022-03-14 18 15.5 |          | Name<br>Adresse<br>URI<br>RTSP Port<br>Konto<br>Passwort<br>Protokoll | IPC-HFW5442E-ZE  ×   192.168.40.15 554/cam/realmonitor?channel=1&subtype=2   554 admin   e RTP Over TCP< ✓ | Kameraliste |

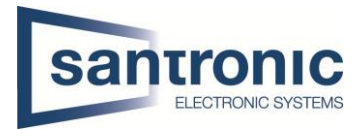

### 3 ECD-1000 am Decoder

Mit der Maus an den unteren Bildrand fahren und "Einstellungen" auswählen

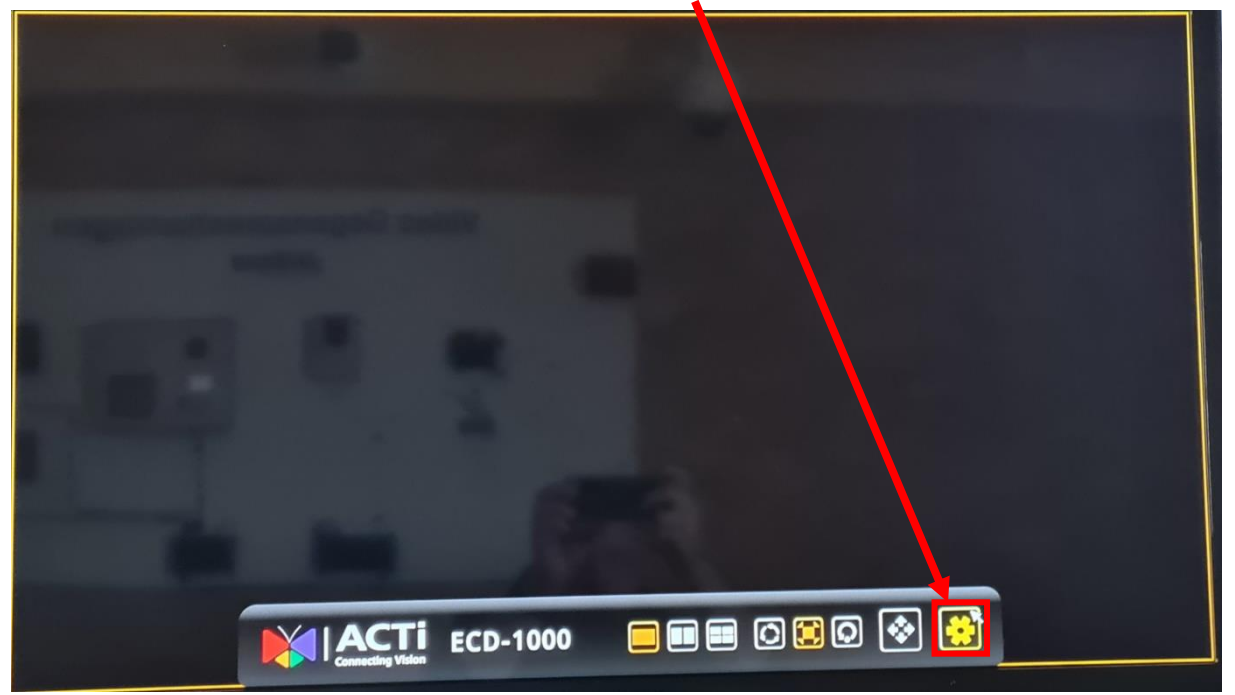

Die Login-Daten eingeben und auf "Anmeldung" klicken

| ECD-1000                       |  |
|--------------------------------|--|
| Konto admin<br>Passwort ****** |  |
| Mich Erinnern                  |  |
| Anmeldung, Abbrechen           |  |
|                                |  |
|                                |  |

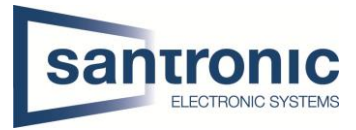

#### Unter Kamera den gewünschen Kanal für die Kamera wählen.

| System                                                  | P<br>N czwerk | ∎∎<br>Kamera | )<br>Zeitplan          | A<br>Ereignis  | ڻ<br>Strom |  |
|---------------------------------------------------------|---------------|--------------|------------------------|----------------|------------|--|
| 01 Kamera<br><b>02 Camera</b><br>05 Kamara<br>04 Kamera | Kamer         | a hinzufügen | Kamera suche           | n              |            |  |
|                                                         |               |              | Kamera manud<br>)<br>× | ell hinzufügen |            |  |
|                                                         |               |              |                        |                |            |  |

#### Anschliessend auf "Kamera manuell hinzufügen (RTSP)" klicken

| System                                                  | 品<br>Netzwerk | n Kamera     | ි<br>Zeitplan         | A<br>Ereignis    | ပံ<br>Strom | 0 |
|---------------------------------------------------------|---------------|--------------|-----------------------|------------------|-------------|---|
| 01 Kamera<br><b>02 Camera</b><br>03 Kamera<br>04 Kamera | Kamer         | a hinzufügen | Kamera manuell        | hinzufügen       |             |   |
| <b>.</b>                                                |               |              | Kamera manuell        | hinzufügen (ONV  | IF)         |   |
|                                                         |               | Co the       | Kamera manuell<br>ঙ্গ | hinzufügen (RTSF | 2)          |   |
|                                                         |               |              | Kamera manuell        | hinzufügen (NVR  | )           |   |
|                                                         |               |              |                       |                  |             |   |

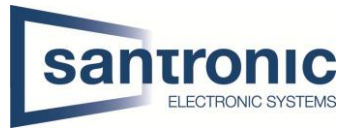

Hier folgende Einstellungen vornehmen:

- Einen Namen wählen und die IP-Adresse eintragen.
- Unter URL folgendes eintragen.
- rtsp://<Benutzer>:<Passwort>@<IP-Adresse>:<Port>/cam/realmonitor?channel= <ChannelNo>&subtype=<typeNo>

Die roten Klammern werden nicht geschrieben, diese dienen nur als Hilfe

| Info | <benutzer> Benutzernamen der Kamera eingeben.</benutzer>               |
|------|------------------------------------------------------------------------|
|      | <passwort> Passwort des Benutzers.</passwort>                          |
|      | <ip-adresse> IP-Adresse der Kamera.</ip-adresse>                       |
|      | <port> Der Standard Port ist 554, kann geändert werden</port>          |
|      | < ChannelNo> integer, Kanal Nr. Eingeben, Standard ist 1.              |
|      | <typeno> Stream Typ</typeno>                                           |
|      | Main Stream = 0                                                        |
|      | Extra Stream 1 = 1                                                     |
|      | Extra Stream 2 = 2                                                     |
|      | Falls der Stream nicht eingeschaltet ist erscheint eine Fehlermeldung. |

- RTSP Port ist standardmässig 554.
- Bei Konto und Passwort die Login-Daten der Kamera eintragen.
- Bei Protokoll "RTP Over TCP" wählen.

Anschliessend auf "Speichern" klicken.

| System                                           | 晶<br>Netzwerk | n Kamera       | ∑eitplan         | ▲<br>Ereignis                                                                                                   | ڻ<br>Strom                                                                                           | ۲         |
|--------------------------------------------------|---------------|----------------|------------------|----------------------------------------------------------------------------------------------------|----------------------------------------------------------------------------------------------------|-----------|
| 01 Kamera<br>02 Camera<br>03 Kamera<br>04 Kamera | Suche         | n Alles wieder | rverbinden Alles | Iöschen<br>SP Stream Einstell<br>Adresse 19<br>URI ch<br>RTSP Port 55<br>Konto ad<br>Passwort **<br>Protokoll R | imera<br>i2.168.40.15<br>annel=1&subtype=2<br>i4<br>Jmin<br>t******<br>TP Over TCP<br>Speic<br>Speic | 2<br>hern |